## Programming

The reader is factory-configured with a set of standard default features. After scanning the interface bar code from the Interfaces section, select other options and customize your reader through use of the programming bar codes available in the Gryphon I GD44XX PRG. Check the corresponding features section for your interface, and also the Data Editing and Symbologies chapters of the PRG.

## **Using Programming Bar Codes**

This manual contains bar codes which allow you to reconfigure your reader. Some programming bar code labels, like the "Reset Default Settings" on page 18, require only the scan of that single label to enact the change.

Other bar codes require the reader to be placed in Programming Mode prior to scanning them. Scan an ENTER/ EXIT bar code once to enter Programming Mode; scan the desired parameter settings; scan the ENTER/EXIT bar code again to accept your changes, which exits Programming Mode and returns the reader to normal operation.

## **Configure Other Settings**

Additional programming bar codes are available in the PRG to allow for customizing programming features. If your installation requires different programming than the standard factory default settings, refer to the PRG.

## **Resetting Product Defaults**

If you aren't sure what programming options are in your reader, or you've changed some options and want your custom factory settings restored, scan the bar code below to reset the reader to its initial configuration. Reference the PRG for other options, and a listing of standard factory settings.

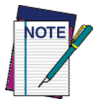

Factory defaults are based on the interface type. Be sure your reader is configured for the correct interface before scanning this label. See "Selecting the Interface Type" on page 4 for more information.

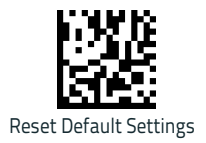